# Installation Guide

DMDII-CHAMP

Exported on 01/11/2018

## 1 Table of Contents

| 1   | Table of Contents                  | 2  |
|-----|------------------------------------|----|
| 2   | Runtime Environment                | 3  |
| 3   | Database                           | 4  |
| 4   | Application Container              | 5  |
| 5   | Build Environment                  | 6  |
| 6   | OntoView                           | 7  |
| 6.1 | Build OntoView from source         | 7  |
| 6.2 | Install OntoView                   | 8  |
| 6.3 | Configure database                 | 8  |
| 6.4 | Start runtime environment          | 8  |
| 6.5 | Verify Operation                   | 8  |
| 7   | Process Workflow                   | 9  |
| 7.1 | Build Process Workflow from source | 9  |
| 7.2 | Install Process Workflow1          | .0 |
| 7.3 | Configure database1                | .0 |
| 7.4 | Start runtime environment1         | .0 |
| 7.5 | Verify Operation1                  | .0 |

### 2 Runtime Environment

All instructions below require the Java 8 JDK<sup>1</sup> appropriate for the installation machine. The installation directory will further be referred to as **JAVA\_HOME**. Add this directory to the PATH environment variable, and set the JAVA\_HOME environment variable to this directory.

<sup>1</sup> http://www.oracle.com/technetwork/java/javase/downloads/jdk8-downloads-2133151.html

### 3 Database

Both OntoView and Process Workflow require a triple store capable of consuming SPARQL 1.1<sup>2</sup> queries and update requests via HTTP, and returning results in SPARQL 1.1 Query Results JSON<sup>3</sup> format. Apache Jena Fuseki is one such triple store. To install, download Fuseki 3.4.0 (ZIP<sup>4</sup>, tarball<sup>5</sup>) and decompress the archive in a location appropriate for the installation machine. The installation directory will further be referred to as **FUSEKI\_HOME**. Set the FUSEKI\_HOME environment variable to this directory.

To run the Fuseki server, execute the following:

FUSEKI\_HOME/fuseki-server.bat

if on a Windows machine, or

FUSEKI\_HOME/fuseki-server

otherwise.

<sup>2</sup> https://www.w3.org/TR/sparql11-query/

<sup>3</sup> https://www.w3.org/TR/sparql11-results-json/

<sup>4</sup> http://archive.apache.org/dist/jena/binaries/apache-jena-3.4.0.zip

<sup>5</sup> http://archive.apache.org/dist/jena/binaries/apache-jena-3.4.0.tar.gz

## 4 Application Container

Both OntoView and Process Workflow are packaged as WAR files, which are run within an enterprise application container. JBoss Wildfly is one such open-source container. To install, download Wildfly 11.0.0.Final (ZIP<sup>6</sup>, tarball<sup>7</sup>) and decompress the archive in a location appropriate for the installation machine. The installation directory will further be referred to as **JBOSS\_HOME**. Set the JBOSS\_HOME environment variable to this directory.

The following instructions assume that the installation machine exposes the proper ports for Wildfly: the default port is 8080, and can be configured to something else. The root endpoint will further be referred to as **WEB\_APP\_ROOT**.

<sup>6</sup> http://download.jboss.org/wildfly/11.0.0.Final/wildfly-11.0.0.Final.zip

<sup>7</sup> http://download.jboss.org/wildfly/11.0.0.Final/wildfly-11.0.0.Final.tar.gz

## 5 Build Environment

Both OntoView and Process Workflow require the following build tools:

- Apache Maven<sup>8</sup> (version 3 or above)
   Node.js/NPM<sup>9</sup>

<sup>8</sup> https://maven.apache.org/ 9 https://nodejs.org/en/

### 6 OntoView

#### 6.1 Build OntoView from source

#### The source directory will further be referred to as **ONTOVIEW\_SOURCE**.

First, build the web application:

```
cd ONTOVIEW_SOURCE/src/main/javascript
npm install
bower install
ember build
```

Second, build the WAR:

```
cd ONTOVIEW_SOURCE
mvn install -P{fs-profile},{query-profile}
```

where {fs-profile} and {query-profile} are the selected profiles from below:

- 1. One file system profile: fs-mac, fs-unix, fs-windows
- 2. One query profile:
  - a. query-local: uses the Fuseki default query host and port with the OntoView default ontology graph IRI
  - b. query-remote: uses alternate query endpoints and graph IRI, configurable in the pom.xml file
    - i. This was removed in favor of requiring the properties normally set by a query profile instead. Otherwise, there would be hard-coded values according to the CUBRC instance, or they would be empty and have to be required anyways.

Choose the appropriate profiles for the installation machine. This will result in a WAR output located in the **ONTOVIEW\_SOURCE**/target directory.

The project pom.xml file specifies the following properties:

- ontoview.query.location: the SPARQL 1.1 query endpoint. Set by query profiles.
- ontoview.query.ontology.graph: the graph which holds all of the ontologies. Set by query profiles.
- ontoview.user: the username which is running the application. Set by user profiles.
- user.properties.location: the file location on disk where user-configured properties will be stored. Set by file system profiles.

These can be overridden on the command line:

```
cd ONTOVIEW_SOURCE
mvn -D{property.name}={property.value} clean install
```

#### 6.2 Install OntoView

Copy the WAR file from **ONTOVIEW\_SOURCE**/target into **JBOSS\_HOME**/standalone/deployments.

### 6.3 Configure database

Start the Fuseki server if it is not already running, and navigate to the web interface, then click on "manage datasets". Add a new persistent dataset named "ontoview", then click "upload data" next to the new dataset. Upload the CCO files into a graph with the ontology graph IRI configured above.

#### 6.4 Start runtime environment

If the runtime environment is not currently running, execute the following:

```
JBOSS_HOME/bin/standalone.bat -b 0.0.0.0
```

#### if on a Windows machine, or

```
JBOSS_HOME/bin/standalone.sh -b 0.0.0.0
```

otherwise.

### 6.5 Verify Operation

In a web browser, navigate to **WEB\_APP\_ROOT**/ontoview to view the landing page. To change any settings, navigate to **WEB\_APP\_ROOT**/ontoview/settings.

### 7 Process Workflow

#### 7.1 Build Process Workflow from source

#### The source directory will further be referred to as **PW\_SOURCE**.

First, build the web application:

```
cd PW_SOURCE/src/main/javascript
npm install
bower install
ember build
```

Second, build the WAR:

```
cd ONTOVIEW_SOURCE
mvn clean install -P{fs-profile},{query-profile},{worker-profile},{user-profile}
```

where {fs-profile}, {query-profile}, and {worker-profile} are selected build profiles from below:

- 1. One file system profile: fs-mac, fs-unix, fs-windows
- 2. One query profile:
  - a. query-local: uses the Fuseki default query host and port with the Process Workflow default ontology graph IRI
  - b. query-remote: uses alternate query endpoints and graph IRI, configurable in the pom.xml file
    - i. This was removed in favor of requiring the properties normally set by a query profile instead. Otherwise, there would be hard-coded values according to the CUBRC instance, or they would be empty and have to be required anyways.
- 3. One data worker profile:
  - a. worker-rdf: uses the configured triple store to persist records in RDF
  - b. worker-fs: uses the local file system to persist JSON-API records
- 4. One user profile:
  - a. user-default: default user is "jboss".
  - b. user-current: uses the user name of whichever user is building the application

Choose the appropriate profiles for the installation machine. This will result in a WAR output located in the **PW\_SOURCE**/target directory.

The project pom.xml file specifies the following properties:

- process-workflow.user: the username which is running the application. Set by user profiles.
- process-workflow.query.location: the SPARQL 1.1 query endpoint. Set by query profiles.
- process-workflow.query.ontology.graph: the graph which holds all of the ontologies. Set by query profiles.
- process-workflow.update.location: the SPARQL 1.1 update request endpoint. Set by query profiles.

- process-workflow.data.controller.worker: the type of data worker: either "filePersistenceWorker" or "dataControllerWorker". Set by data worker profiles.
- process-workflow.data.location: the location for data saved through the file system persistence mechanism, if enabled. Set by file system profiles.
- process-workflow.default.query.data.graph: the graph which holds the current data records.
- process-workflow.default.query.deleted.record.graph: the graph which holds the deleted data records.
- process-workflow.default.query.delta.graph: the graph which holds timestamped state changes from a previous version of a record to the next version.

These can be overridden on the command line:

```
cd ONTOVIEW_SOURCE
mvn -D{property.name}={property.value} clean install
```

#### 7.2 Install Process Workflow

Copy the WAR file from **PW\_SOURCE**/target into **JBOSS\_HOME**/standalone/deployments.

#### 7.3 Configure database

Start the Fuseki server if it is not already running, and navigate to the web interface, then click on "manage datasets". Add a new persistent dataset named "process-workflow", then click "upload data" next to the new dataset. Upload the CCO files into a graph with the ontology graph IRI configured above.

#### 7.4 Start runtime environment

If the runtime environment is not currently running, execute the following:

JBOSS\_HOME/bin/standalone.bat -b 0.0.0.0

if on a Windows machine, or

JBOSS\_HOME/bin/standalone.sh -b 0.0.0.0

otherwise.

#### 7.5 Verify Operation

In a web browser, navigate to **WEB\_APP\_ROOT**/process-workflow to view the landing page. To change any settings, navigate to **WEB\_APP\_ROOT**/process-workflow/settings.